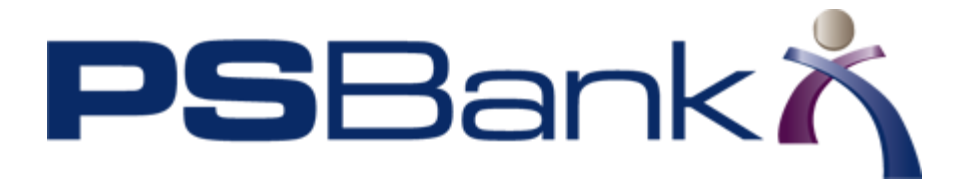

## Adding a Secondary (Sub) User to Online Banking

Once enrolled in small business, the primary user can add any number of secondary users to the relationship. The primary user also grants or denies permissions to each account, statement access, or money movement features.

- 1. Log in to the online banking site.
- 2. Click Settings.

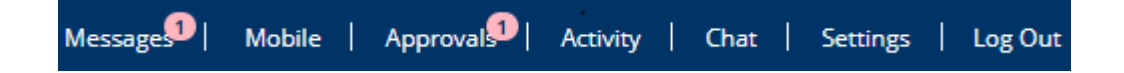

The Settings page opens.

3. Expand the **Users** section

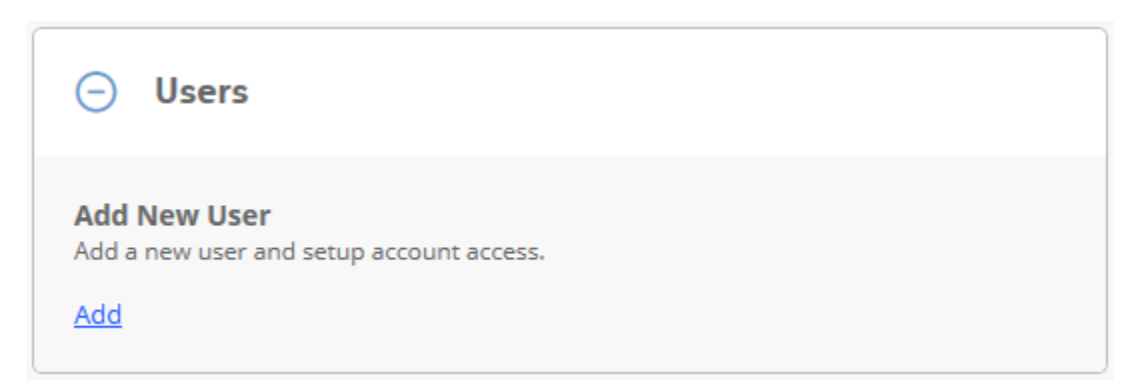

4. Click Add under Add New User.

Note: As a security precaution, primary users might be asked to answer a security question or provide a security code sent to their phone.

The Add New User lightbox opens.

Note: Which features/fields display depends on your implementation. The following screen example may not represent your implementation.

| Add New User                                                                                                    | × |
|----------------------------------------------------------------------------------------------------|---|
| This process emails a link that allows the recipient to enroll and access the selected accounts and capabilities. The link expires after 15 minutes. Make sure the email address is correct and the new user is ready to complete the enrollment process. |   |
| First Name:                                                                                                    |   |

5. Specify user information as follows:

| First Name:    | )   |
|----------------|-----|
| Last Name:     |     |
| User ID:       |     |
| Email:         |     |
| Confirm Email: | (?) |
|                |     |

| Field            | Description                                                                                                    |
|------------------|----------------------------------------------------------------------------------------------------|
| First<br>Name    | Enter the user's first name.                                                                                                    |
| Last Name        | Enter the user's last name.                                                                                                    |
| User ID          | Enter a user ID for this secondary users. User IDs can be up to 32 letters, numbers, and these special characters: ~!?@\$%^*+ . Spaces are not allowed.                            |
| Email            | Enter the user's email address. An enrollment link is sent to this address. Make sure this address is correct, as the enrollment link gives the recipient access to your accounts. |
| Confirm<br>Email | Re-type the email address.                                                                                                    |

6. Specify account access as follows:

| Account Access    | 2         |   |
|-------------------|-----------|---|
| Checking + *1077  | No Access | • |
| Savings *1077     | No Access | • |
| Credit Card *1077 | No Access | • |

| Field                       | Description                                                                                                    |
|-----------------------------|----------------------------------------------------------------------------------------------------|
| <account name=""></account> | Select the level of access the user should have to each account: <b>No Access</b> , <b>View Access</b> , or <b>Full Access</b> . See the Business_Online_Banking_User_Rights document for detailed information about the account access options. |

7. Specify ACH, Bill Pay, and Wires capabilities as follows:

| Capabilities                                                         |
|----------------------------------------------------------------------|
| ACH Batch Transfers 🕐                                                |
| • No                                                                 |
| O Yes, limited access                                                |
| ○ Yes, full access                                                   |
| ○ Yes, full access, can also approve                                 |
| $\bigcirc$ Yes, full access, can also approve, approval not required |
| ACH Daily Credit Limit                                               |
|                                                                      |
| ACH Daily Debit Limit                                                |
|                                                                      |
| Bill Pay (?)                                                         |
| <ul> <li>No</li> </ul>                                               |
| ○ Yes, approval required                                             |
| $\bigcirc$ Yes, approval not required, can also approve              |
| Domestic Wires 🕜                                                     |
| No                                                                   |
| ○ Yes, approval required                                             |
| ○ Yes, approval not required                                         |
| Single Transaction Domestic Wire Limit                               |
| 0                                                                    |
| Daily Domestic Wire Limit                                            |
| 0                                                                    |
| International Wires 🥢                                                |
| • No                                                                 |
| ○ Yes, approval required                                             |
| ○ Yes, approval not required                                         |
| Single Transaction International Wire Limit                          |
| 0                                                                    |
| Daily International Wire Limit                                       |
| 0                                                                    |

| Field                  | Description                                                                                                    |
|------------------------|----------------------------------------------------------------------------------------------------|
| ACH Batch<br>Transfers | <ul> <li>Select:</li> <li>No - the user cannot create and submit ACH batches.</li> <li>Yes, limited access - the user can originate and release batches, but the batch must always be approved.</li> <li>Yes, full access - the user can originate and release batches, but the batch must always be approved. The user can also add new recipients.</li> <li>Yes, full access, can also approve - the user can originate and release batches, but the batch must the batch must always be approved. The user can also add new recipients.</li> <li>Yes, full access, can also approve - the user can originate and release batches, but the batch must always be approved. The user can also add new recipients and approve batches.</li> <li>Yes, full access, can also approve, approval not required - the user can originate and release batches that do not need to be approved. The user can also add new recipients and approve batches.</li> <li>If your business requires approvals for batch release, then you may need at least one other user who can approve batches in addition to you.</li> <li>Note: The user can only create ACH batches that are funded from accounts to which he or she has full access.</li> </ul> |
| Daily Credit Limit     | Enter the maximum total dollar amount of all credit transactions in all batches within a single day.<br>Note: If no limit is entered, the business's or PS Bank's limit is applied (whichever is lowest).                                                                                                    |
| Daily Debit Limit      | Enter the maximum total dollar amount of all debit transactions in all batches within a single day.<br>Note: If no limit is entered, the business's or PS Bank's limit is applied (whichever is lowest).                                                                                                    |
| Bill Pay               | <ul> <li>Select:</li> <li>No - the user cannot pay bills.</li> <li>Yes, approval required - the user can pay bills, but the payments must be approved by a user with approval entitlements.</li> <li>Yes, approval not required, can also approve - the user can pay bills and approve payments.</li> <li>te: The user can only pay bills that are funded from accounts to which he or she has full ess.</li> </ul>                                                                                                    |

| Field                                             | Description                                                                                                    |
|---------------------------------------------------|----------------------------------------------------------------------------------------------------|
| Domestic Wires                                    | If your organization is setup to access the domestic wires feature, select one of three options. <ul> <li>No</li> <li>Yes, approval required</li> <li>Yes, approval not required</li> </ul> <li>Note: The secondary user can only send wires that are funded from accounts to which he or she has full access.</li>      |
| Single Transaction<br>Domestic Wire<br>Limit      | Enter a whole dollar limit for the largest domestic wire the secondary user is allowed to create.                                                                                                    |
| Daily Domestic<br>Wire Limit                      | Enter the maximum whole dollar amount of all the domestic wires the user is allowed to transfer in a 24-hour period.                                                                                                    |
| International<br>Wires                            | If your organization is setup to access the international wires feature, select one of three options. <ul> <li>No</li> <li>Yes, approval required</li> <li>Yes, approval not required</li> </ul> <li>Note: The secondary user can only send wires that are funded from accounts to which he or she has full access.</li> |
| Single Transaction<br>International Wire<br>Limit | Enter a whole dollar limit for the largest international wire the secondary user is allowed to create.                                                                                                    |
| Daily International<br>Wire Limit                 | Enter the maximum whole dollar amount of all the international wires the user is allowed to transfer in a 24-hour period.                                                                                                    |

8. Specify Mobile capabilities as follows

| Field  | Description                                                                                                    |
|--------|----------------------------------------------------------------------------------------------------|
| Mobile | Select <b>No</b> to disallow the secondary user from viewing accounts through a mobile device.<br>Select <b>Yes</b> to allow the secondary user to view accounts through a mobile device. |

### 9. Specify Online Statements capabilities as follows

| Online Statements           |  |
|-----------------------------|--|
| ● No Access ○ Full Access ? |  |
| REVIEW <u>cancel</u>        |  |

PS Bank may choose to hide Online Statement settings to prevent primary users from allowing access to information from unintentional accounts. This can occur if online statements combine information from multiple accounts into a single statement. Refer to related topics listed at the end of this topic.

| Field                | Description                                                                                                    |
|----------------------|----------------------------------------------------------------------------------------------------|
| Online<br>Statements | Select <b>Full Access</b> to allow the secondary user to view online statements for the accounts to which he or she has access. Select <b>No Access</b> to disallow the secondary user from viewing online banking statements. |

#### 10. Click Review.

The Review New User lightbox opens.

| eview New U         | ser               | ĺ |
|---------------------|-------------------|---|
|                     |                   |   |
| First Name:         | Robert            |   |
| Last Name:          | Lehman            |   |
| User ID:            | rlehman           |   |
| Email:              | rlehman@rhbus.com |   |
| Checking + *1077 :  | Full Access       |   |
| Savings *1077 :     | Full Access       |   |
| Credit Card *1077 : | View Access       |   |
| Online Statements   | Full Access       |   |
|                     |                   |   |
| SAVE <u>C</u>       | ancel             |   |
|                     |                   |   |

11. Click Save to add the secondary user or click cancel to end the task.

After clicking Save, a new lightbox opens showing the new user was successfully added.

The secondary user enrollment process sends an email with an enrollment link. The lightbox provides information about the email address and the time before the link expires. The expiration time is configurable, but for security purposes, the time should be relatively short. Before the link expires, the secondary user must use the link to create a password, after which the link no longer functions. After creating a password, the user can begin the enrollment process.

Note: If the email is received on the primary user's computer, the primary user's online banking session must end before the secondary user enrollment process begins.

### 12. Click Close.

The new user is listed in the Settings | Users section.

Note: There is no limit to the number of secondary users that can be added.

| O Users                                                                                 |  |
|-----------------------------------------------------------------------------------------|--|
| Add New User<br>Add a new user and setup account access.<br>Add                         |  |
| Robert Lehman<br>Status: Enabled Last login: Never<br>Edit   Delete   Resend Enrollment |  |

The primary user must make sure the secondary user knows his or her user ID. Secondary users must enter their user ID in order to complete the enrollment process.

If the link in the email expires or the secondary user does not successfully create a password and the enrollment process must be restarted, the primary user can use the **Resend Enrollment** link to send another enrollment link.

The PS Bank Customer Care is available to assist with any questions about the online banking system, and how to successfully transition your current processes to the new platform.

You may reach out any time during business hours by calling:

# 1-866-746-1011

You may also e-mail at:

ebanking@psbanking.com